## HP Ink Tank 110 series

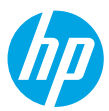

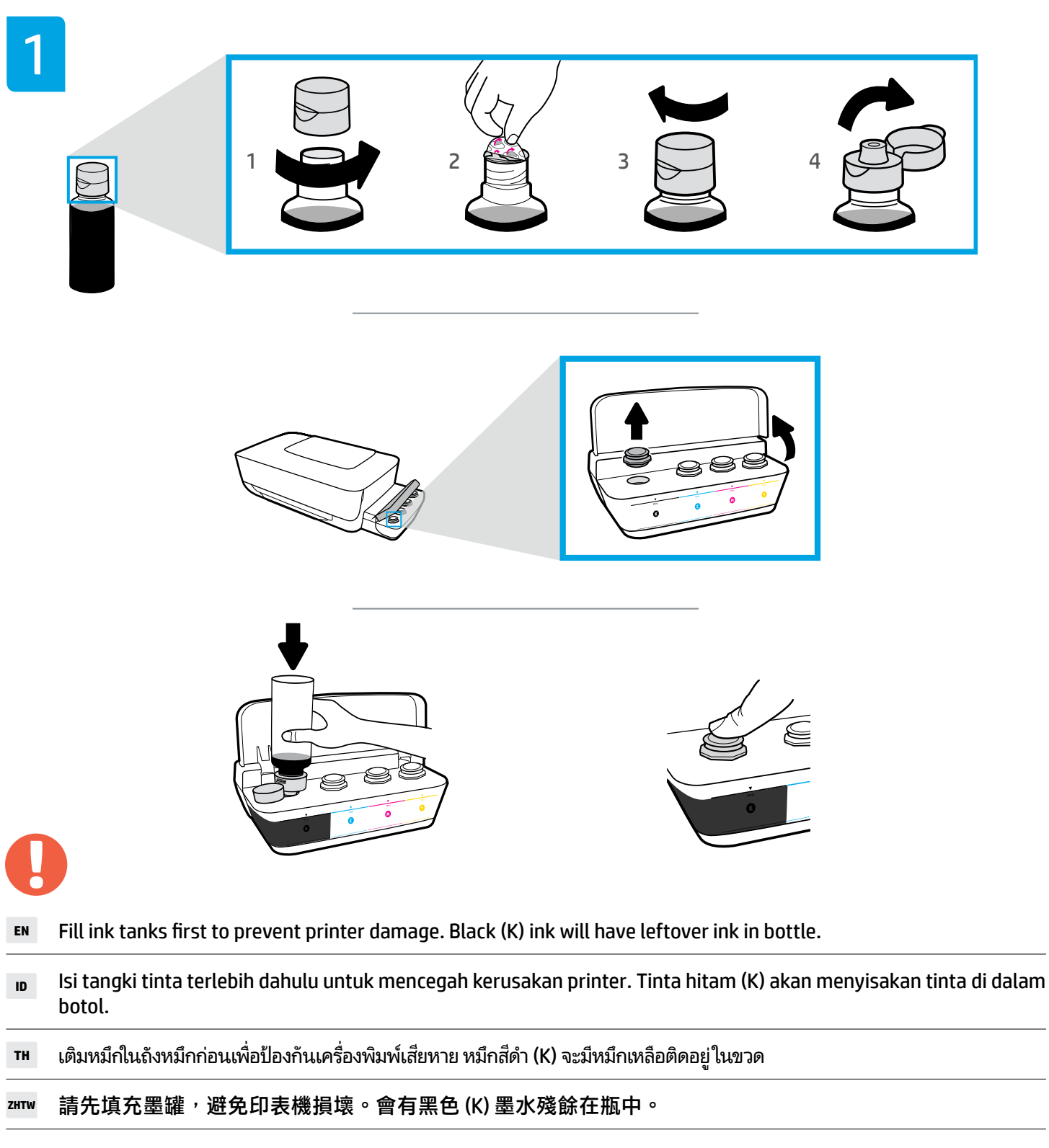

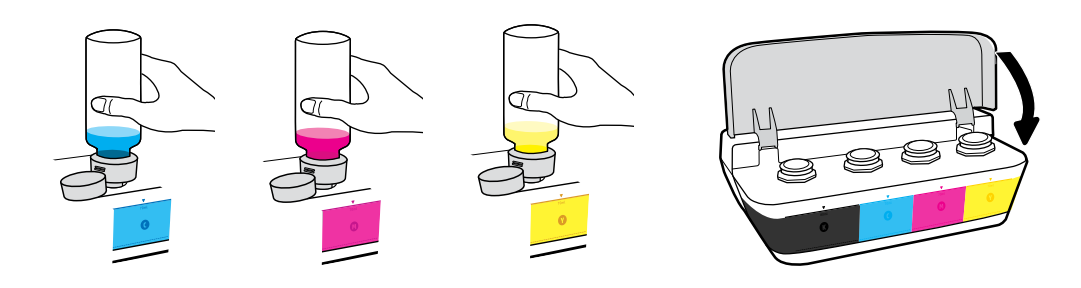

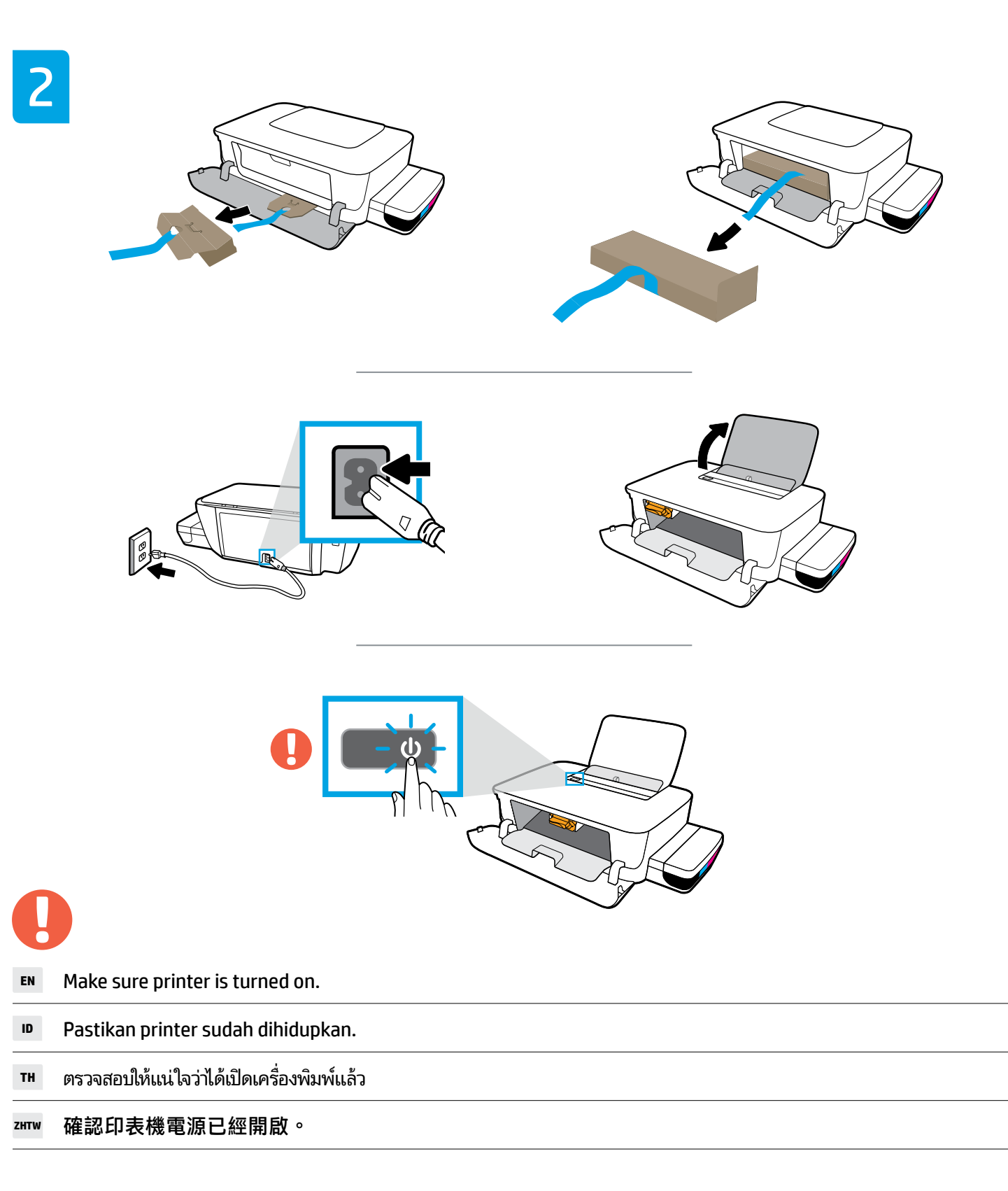

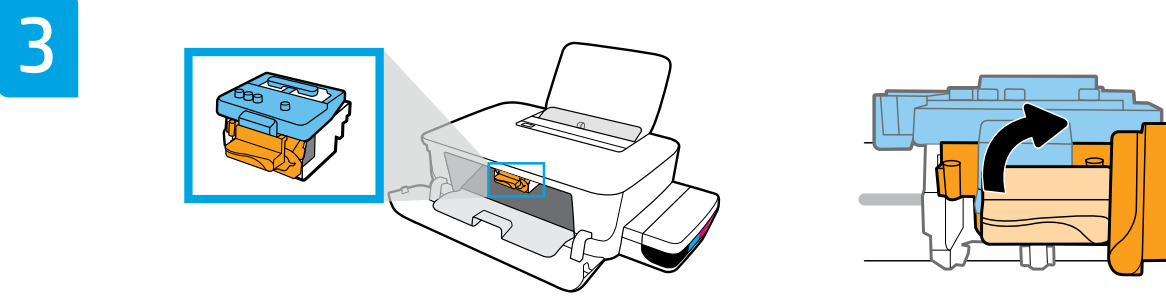

- **EN** Wait for carriage to go to center and stop. Turn orange handle.
- Tunggu sampai kereta cetak bergerak ke tengah dan berhenti. Putar gagang oranye.
- 🕫 รอจนกว่าแคร่จะเลื่อนไปอยู่ตรงกลางและหยุด หมุนที่จับสีส้ม
- 꽤₩ 等待墨水匣移到中央並停止。轉動橙色把手。

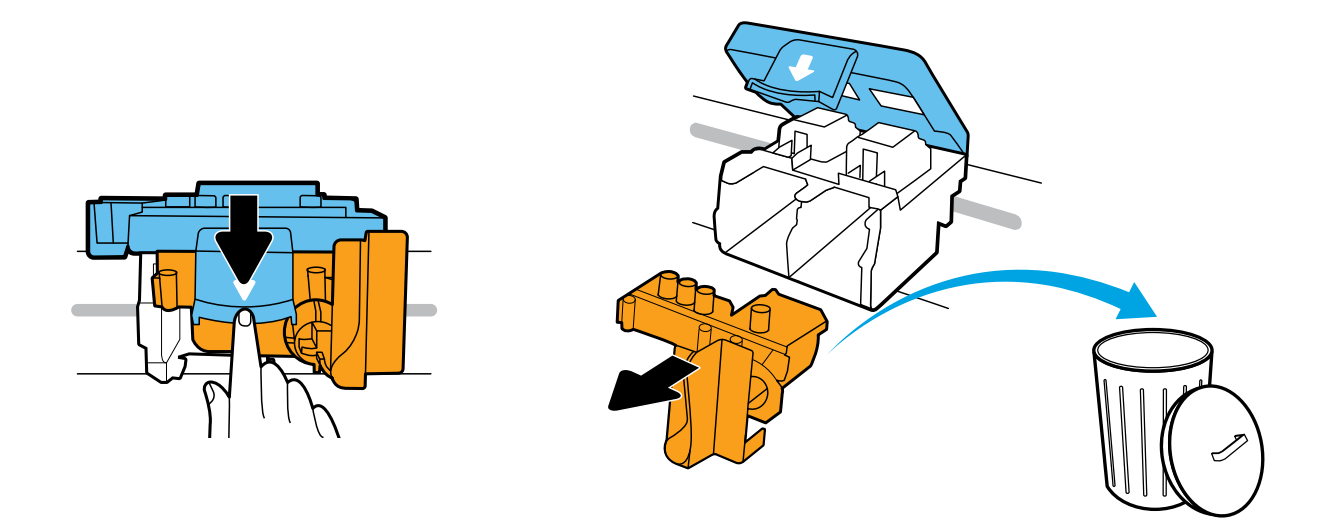

- **EN** Press down on blue latch to open. Remove and discard orange plastic piece. Handle carefully to avoid ink stains.
- Tekan selot biru untuk membuka. Lepaskan dan buang bagian plastik berwarna oranye. Pegang dengan hati-hati untuk menghindari noda tinta.
- ™ กดสลักส์น้ำเงินลงเพื่อเปิด ถอดและนำชิ้นส่วนพลาสติกส์ส้มไปทิ้ง ระมัดระวังอย่าให้คราบหมึกเปื้อน
- ਸ਼ਸ਼ਸ਼ 按下藍色卡榫將其開啟。將橙色塑膠取出並丟棄。請小心操作,以免沾到墨水。

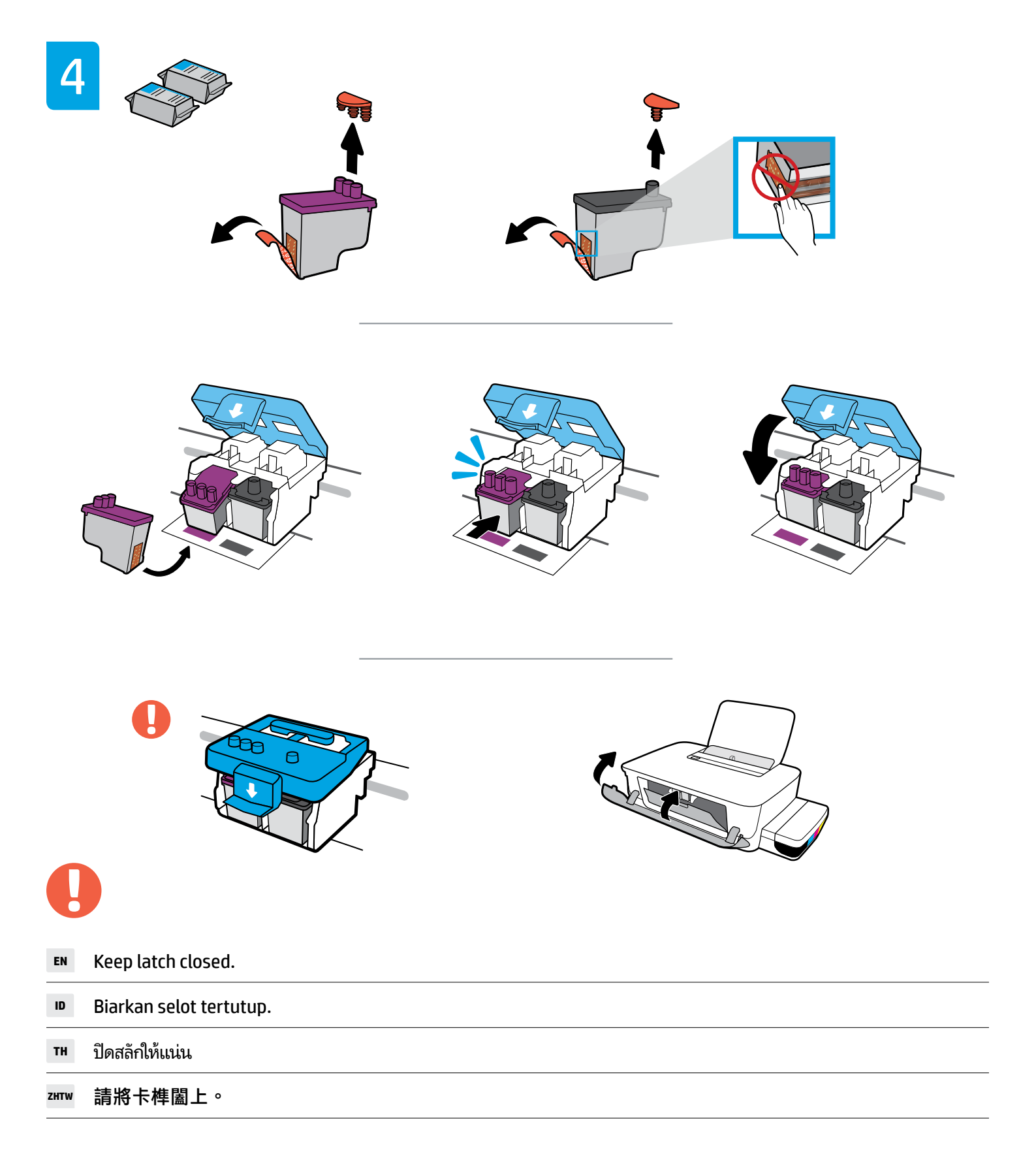

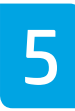

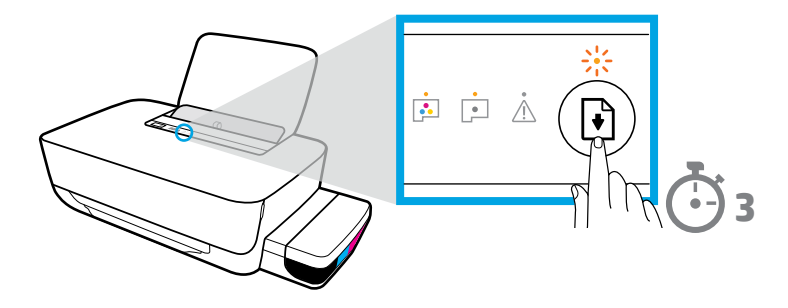

- **EN** Press and hold () (Resume button) for 3 seconds. Resume light will flash, then turn off.
- 🕫 Tekan dan tahan 🕑 (Tombol Lanjutkan) selama 3 detik. Lampu Lanjutkan akan berkedip, lalu mati.
- тн กด 🗈 (ปุ่มกลับสู่การทำงาน) ค้างไว้ 3 วินาที ไฟกลับสู่การทำงานจะกะพริบ และดับลง

zɪɪw 按住 ⓓ (「重新開始」按鈕) 3 秒鐘。重新開始指示燈將會閃爍<sup>,</sup>然後熄滅。

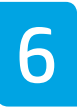

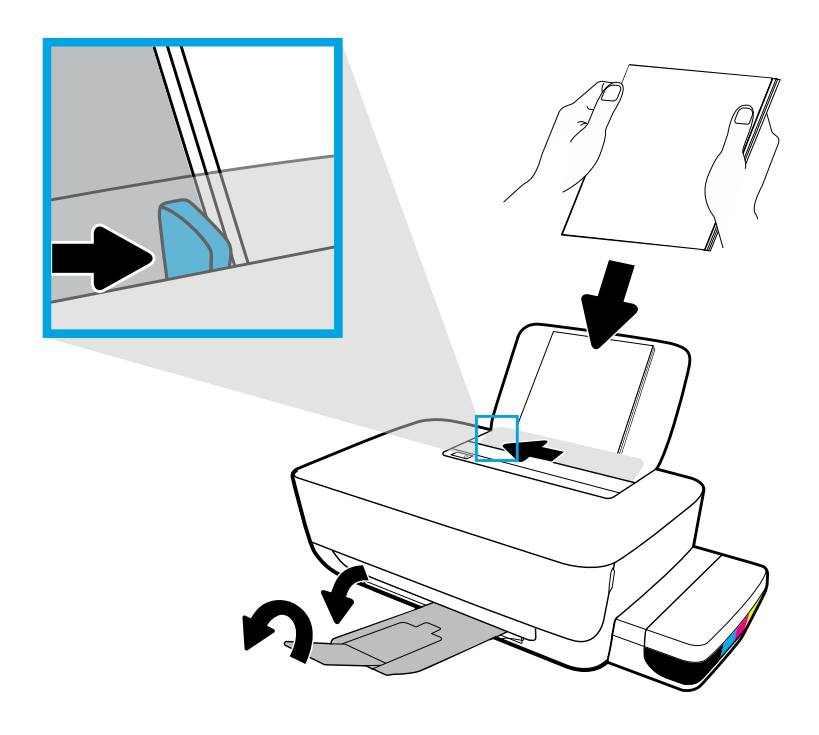

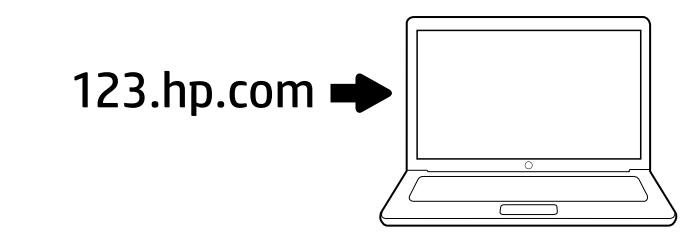

**EN** Enter **123.hp.com** in a web browser to install the HP printer software. Connect USB cable only when prompted during software installation. After installation, you are ready to print!

**Note for Windows® users:** You can also order a printer software CD at **www.support.hp.com**.

พิมพ์ 123.hp.com ลงในเว็บเบราว์เซอร์เพื่อติดตั้ง ซอฟต์แวร์สำหรับเครื่องพิมพ์ HP ต่อสาย USB เฉพาะเมื่อ ได้รับข้อความแจ้งในระหว่างการติดตั้งซอฟต์แวร์ หลังจาก ติดตั้งเสร็จ คุณก็จะพร้อมทำการพิมพ์!

**หมายเหตุสำหรับผู้ใช้ Windows®:** คุณยังสามารถสั่งแผ่นซ็ดี ซอฟต์แวร์สำหรับเครื่องพิมพ์ได้ที่ www.support.hp.com Ketik 123.hp.com dalam browser web untuk menginstal perangkat lunak printer HP. Hubungkan kabel USB hanya jika diminta saat penginstalan perangkat lunak. Setelah penginstalan, Anda siap untuk mencetak!

**Catatan untuk pengguna Windows®:** Anda juga dapat memesan CD perangkat lunak printer di **www.support.hp.com**.

ZHTW 在網頁瀏覽器中輸入 123.hp.com 以安裝 HP 印 表機軟體。僅當軟體安裝期間出現提示時,連接 USB 纜線。安裝之後,您就準備好可以列印了!

**適用於 Windows<sup>®</sup> 使用者的注意事項**:您也可以在 www.support.hp.com 訂購印表機軟體 CD。

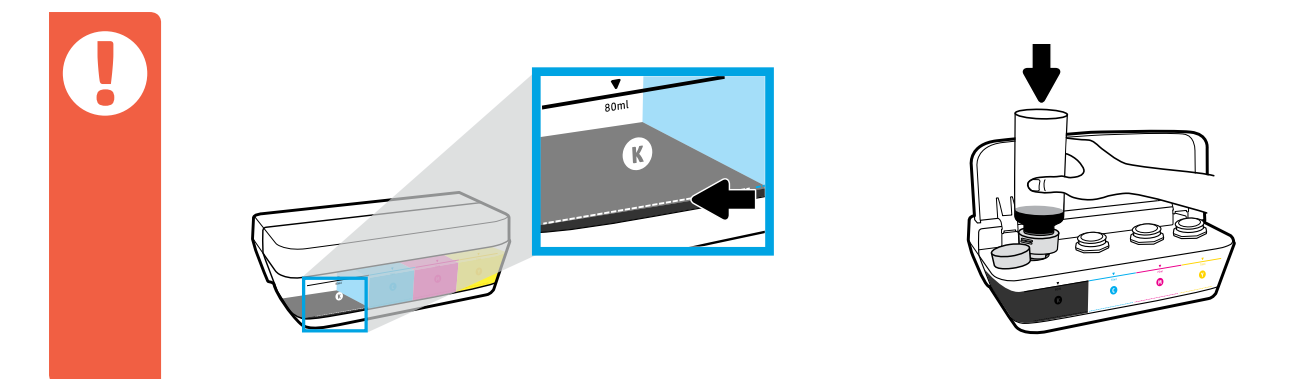

- Always refill ink before it goes below minimum ink level line.
- Selalu isi ulang tinta sebelum mencapai di bawah garis minimum untuk level tinta.
- TH เติมหมึกให้สูงกว่าเส้นบอกระดับขึ้นต่ำเสมอ
- zmw 您必須在墨水量低於最低墨水存量標線之前填充墨水。

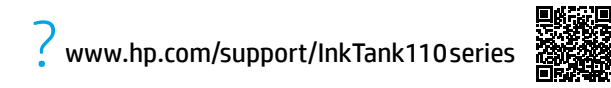

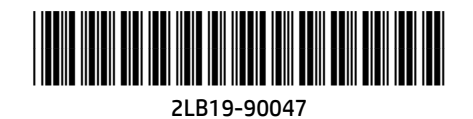

Microsoft and Windows are either registered trademarks of Microsoft Corporation in the United States and/or other countries.

Printed in English